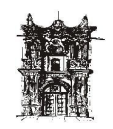

# UNIVERSIDAD JUÁREZ DEL ESTADO

# DE DURANGO

DEPARTAMENTO DE DESARROLLO

**DE SISTEMAS** 

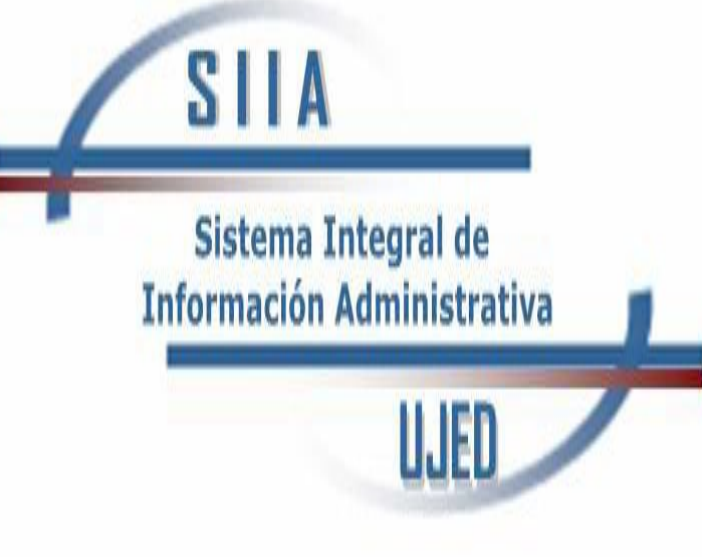

# MANUAL DE USUARIO

"RECURSOS HUMANOS" MATERIAL POR PUESTO

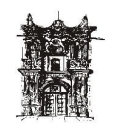

# Contenido

| CONOCIENDO EL SISTEMA      |   |
|----------------------------|---|
| PESTAÑAS                   |   |
| ASIGNACION POR URES        | 5 |
| ELIMINAR MATERIAL ASIGNADO | 7 |
| ASIGNAR MATERIAL           |   |
| ASIGNACION POR PLAZA       | 9 |
| ELIMINAR MATERIAL ASIGNADO |   |
| ASIGNAR MATERIAL           |   |
| ASIGNACION POR PUESTO      |   |
| ASIGNAR MATERIAL           |   |

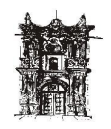

### **CONOCIENDO EL SISTEMA**

Para poder navegar por este sistema se recomiendo el uso del navegador Google Chrome.

En la barra de dirección se deberá de insertar la siguiente dirección web:

http://192.168.1.186:8080/SIIAWEB/portal.jsp

En el cual insertando el username y password correspondiente accederán al siguiente menu

| Universidad Judrez del Estado de Durango<br>Sistema briago de telormación Abinistrativa<br>Departamiente de Durando de Sistemas                                                                                                    |      |                |  |
|----------------------------------------------------------------------------------------------------|------|----------------|--|
| <ul> <li>O. CARTERINE Callier</li> <li>Constantic Colomenantial</li> <li>Configuration</li> <li>Prompte</li> <li>Prompte</li> <li>Pr</li></ul> | SILA | Administrativa |  |

A su izquierda estarán las opciones a las cual puede ingresar en este caso se deberá seguir la siguiente ruta:

RECURSOS HUMANOS > PRESTACIONES EN ESPECIE > MATERIAL POR PUESTO

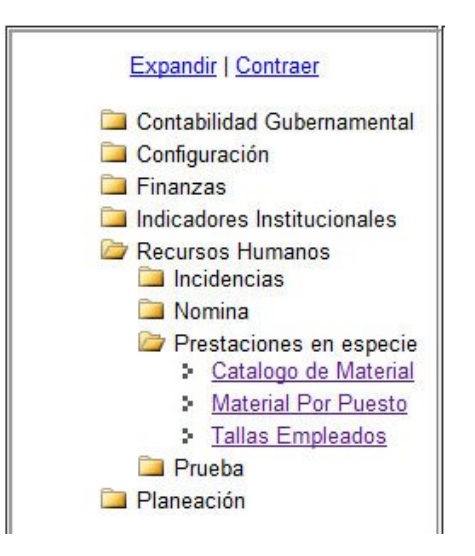

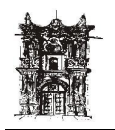

#### Pestañas

El modulo Material Por Puesto cuenta con 3 pestañas con las que se podrá trabajar:

| Asignacion Por Ures | Asignacion Por Plaza | Asignacion Por Puesto |
|---------------------|----------------------|-----------------------|
|                     |                      |                       |

\*Asignación por URES: Se asigna material a todas las plazas de un puesto en una URES en especifico.

\*Asignación por plaza: Se asigna material a una plaza en específico.

\*Asignación por puesto: Se asigna material a todas las plazas de todas las URES

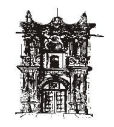

### ASIGNACIÓN POR URES

En esta pestaña se podrá asignar el material a todas las plazas dentro de una misma URES.

| Asignacion Por Ures                                              | Asignacion Por Plaza                 | Asignacion Por Puesto |
|------------------------------------------------------------------|--------------------------------------|-----------------------|
| BIBLIOTECA CENTRA                                                | L                                    | •                     |
| ANALISTA DOCUMEN                                                 | TAL                                  | •                     |
| Eliminar Material Asig<br>Material Solicitado                    | jnado                                |                       |
| PANTALON AZUL MAI                                                | RINO                                 | SOLICITADO            |
| PANTALON NEGRO                                                   |                                      | SOLICITADO            |
| Eliminar<br>*Si desea elminar dar click en a<br>Asignar Material | oartado 'SOLICITADO' y luego click e | n 'Eliminar'          |
| Humero de plazas:5                                               |                                      |                       |
| - (                                                              | CATALOGO                             | - 💌 😑                 |
| Guardar                                                          |                                      |                       |

Para dar de alta sobre esta pestaña primero se le indicara sobre que URES queremos

trabajar dando click en el cuadro desplegable - SELECCIONAR UNIDAD RESPONSABLE haciendo click, se nos mostrara todas las URES en las cuales podremos trabajar, una vez seleccionado se nos mostrara el siguiente cuadro

- SELECCIONA PUESTO - aquí deberemos seleccionar haciendo click el puesto al cual le añadiremos o eliminaremos material.

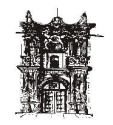

Una vez tengamos la URES y puesto se nos mostrara dos apartados en los cuales podemos trabajar

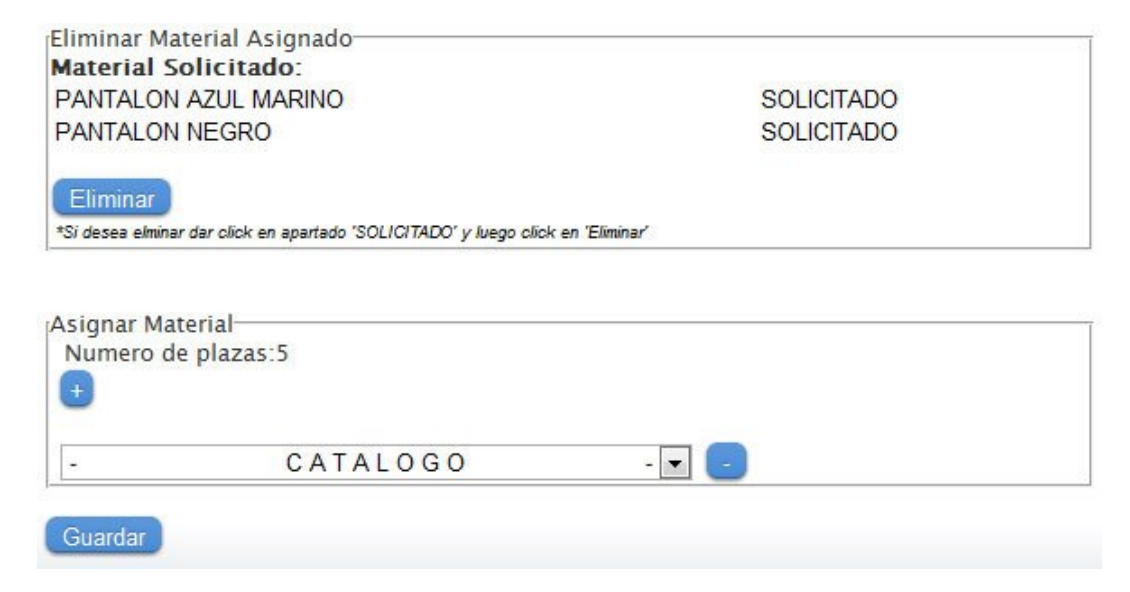

\*Eliminar Material Asignado: Se elimina el material que se allá asignado a estas plazas dentro de una URES en particular, si dichas plazas no cuentan con material este apartado se mostrara en blanco

\*Asignar material: Aquí se agregan los materiales a las plazas de una URES en particular

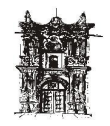

#### ELIMINAR MATERIAL ASIGNADO

En este recuadro se muestra la información con que material se cuenta en todas las plazas de una URES para su respectiva eliminación.

| Eliminar Material Asignado                                         |             |
|--------------------------------------------------------------------|-------------|
| Material Solicitado:                                               |             |
| PANTALON AZUL MARINO                                               | SOLICITADO  |
| PANTALON NEGRO                                                     | SOLICITADO  |
| Eliminar                                                           |             |
| *Si desea elminar dar click en apartado 'SOLICITADO' y luego click | en Eliminar |

Para eliminar un material en espeficico lo que se debe de hacer es posicionar el puntero del mouse dentro de la leyenda *"SOLICITADO"* y dar click hasta que allá cambiado al valor de *"ELIMINAR* "como se muestra en la imagen de abajo

| Material Solicitado:                                                           |               |
|--------------------------------------------------------------------------------|---------------|
| PANTALON AZUL MARINO                                                           | ELIMINAR      |
| PANTALON NEGRO                                                                 | SOLICITADO    |
| Eliminar<br>*Si desea elminar dar click en apartado 'SOLICITADO' y luego click | en 'Eliminar' |

Posteriormente se deberá de dar click en el botón de eliminar.

Se pueden eliminar tantos materiales dese uno al mismo tiempo.

Si las plazas no cuentan con material alguno este recuadro se quedara en blanco sin mostrar el botón de eliminar.

| Eliminar Material Asignado |  |
|----------------------------|--|
| Material Solicitado:       |  |

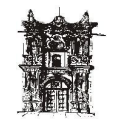

#### ASIGNAR MATERIAL

Aquí se le asigna el material correspondiente a las plazas de una misma URES

| Asignar Mat<br>Numero de | e plazas:2 |       |  |
|--------------------------|------------|-------|--|
| -                        | CATALOGO   | - 💽 🕒 |  |
| Guardar                  |            |       |  |

En este recuadro muestra una pequeña información en la cual especifica cuantas plazas existen en la URES y el puesto que hemos seleccionado previamente:

Asignar Material Numero de plazas:2

Para agregar un material se muestra por default solo un cuadro desplegable en el cual dando click mostrara todo el material dado de alta CATALOGO

Si lo que se desea es dar mas material de alta se cuenta con un botón de agregar 🙂 que con el simple hecho de darle click a este botón agregara cuantos más renglones desea uno tener como se muestra en la figura de abajo:

| signar Mat<br>Numero de<br>🕂 | erial<br>2 plazas:2 |     |   |
|------------------------------|---------------------|-----|---|
| 2                            | CATALOGO            | - 💌 | 0 |
| 2                            | CATALOGO            | - 💌 | ۲ |
| 8                            | CATALOGO            | - 💌 |   |
| -                            | CATALOGO            | - 🔻 |   |
| -                            | CATALOGO            | - 💌 |   |

También se tiene la opción de quitar un renglón en dado caso de que no se llegara a necesitar, solo bastara dando click en el botón 😑

Una vez teniendo el material que se le asignara a las plazas de una sola URES es cuestión de dar click en el botón Guardar para guardar dicho cambios.

NOTA: Los recuadros de eliminar y asignar se manejan por separado ya que al momento de dar click en eliminar o guardar se refresca la página por automático.

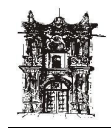

# ASIGNACIÓN POR PLAZA

En esta pestaña se asigna y/o elimina material a una plaza en específico

| Asignacion Por Ures                                                 | Asignacion Por Plaza              | Asignacion Por Puesto |
|---------------------------------------------------------------------|-----------------------------------|-----------------------|
| - UNIDAD RESPONSAE                                                  | ILE - 🔽 - PU                      | ESTO - 💽 ID Plaza     |
| - PUESTO                                                            | - 💌 - UNIDAD RE                   | SPONSABLE .           |
| - ID - 💌                                                            | - ID - 💌                          |                       |
| Eliminar Material Asign<br>Material Solicitado:                     | ado                               |                       |
| PANTALON AZUL MARI                                                  | OV                                | SOLICITADO            |
| PANTALON NEGRO                                                      |                                   | SOLICITADO            |
| Eliminar<br>*Si desee elminar dar click en apar<br>Asignar Material | tado "SOLICITADO" y luego olick e | in 'Eliminar'         |
| - C,                                                                | ATALOGO                           | - 💌 🕒                 |
| Guardar                                                             |                                   |                       |

Se puede buscar una plaza en especifico por 3 formas diferentes:

\*Por URES > Puesto > ID Plaza \*Por Puesto > URES > ID Plaza \*Por ID Plaza

| - UNIDAD RESPONSABLE - |  | - PUESTO | - 💌 | ID Plaza |
|------------------------|--|----------|-----|----------|
|------------------------|--|----------|-----|----------|

Si se desea buscar por URES > Puesto > ID se deberá posicionar el puntero del mouse y dar click en el cuadro desplegable - UNIDAD RESPONSABLE - una vez seleccionado la URES a buscar aparecerá otro cuadro de dialogo - PUESTO - en donde se mostraran las plazas que tiene dicha URES seleccionada previamente; dar click en este elemento para buscar el puesto deseado, una vez hecho esto aparecerá un tercer cuadro desplegable - D - en donde mostrara el ID de todas las plazas que tiene el puesto y la URES seleccionados.

Si se desea buscar por Puesto > URES > ID se deberá posicionar el puntero del mouse y dar click en el cuadro desplegable - PUESTO - una vez seleccionado el puesto a buscar aparecerá otro cuadro de dialogo - UNIDAD RESPONSABLE - en donde se mostraran las URES que contengan dicho puesto seleccionado previamente; dar click en este elemento y seleccionar la unidad deseada, una vez hecho esto aparecerá un tercer cuadro desplegable - en donde mostrara el ID de todas las plazas que tiene el puesto y la URES seleccionados.

Si se desea buscar por ID solo es cuestión de teclear el código de dicha plaza en el cuadro de texto azul Plaza...

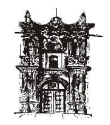

#### ELIMINAR MATERIAL ASIGNADO

En este recuadro se muestra la información con que material se cuenta en todas las plazas de una URES para su respectiva eliminación.

| Eliminar Material Asignado                                         |             |
|--------------------------------------------------------------------|-------------|
| Material Solicitado:                                               |             |
| PANTALON AZUL MARINO                                               | SOLICITADO  |
| PANTALON NEGRO                                                     | SOLICITADO  |
| Eliminar                                                           |             |
| *Si desea elminar dar click en apartado 'SOLICITADO' y luego click | en Eliminar |

Para eliminar un material en espeficico lo que se debe de hacer es posicionar el puntero del mouse dentro de la leyenda *"SOLICITADO"* y dar click hasta que allá cambiado al valor de *"ELIMINAR* "como se muestra en la imagen de abajo

| Eliminar Material Asignado<br>Material Solicitado:                             |               |
|--------------------------------------------------------------------------------|---------------|
| PANTALON AZUL MARINO                                                           | ELIMINAR      |
| PANTALON NEGRO                                                                 | SOLICITADO    |
| Eliminar<br>*Si desea elminar dar click en apartado 'SOLICITADO' y luego click | en 'Eliminar' |

Posteriormente se deberá de dar click en el botón de eliminar.

Se pueden eliminar tantos materiales dese uno al mismo tiempo.

Si las plazas no cuentan con material alguno este recuadro se quedara en blanco sin mostrar el botón de eliminar.

| Eliminar Material Asignado |  |
|----------------------------|--|
| Elilina Material Asignado  |  |
| Material Solicitado:       |  |
| Material Solicitado:       |  |

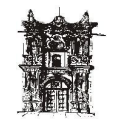

#### ASIGNAR MATERIAL

Aquí se le asigna el material correspondiente a las plazas de una misma URES

| Asignar Mat<br>Numero de | terial<br>e plazas:2 |       |  |
|--------------------------|----------------------|-------|--|
| -                        | CATALOGO             | - 🖃 🕒 |  |
| Guardar                  |                      |       |  |

En este recuadro muestra una pequeña información en la cual especifica cuantas plazas existen en la URES y el puesto que hemos seleccionado previamente:

Asignar Material Numero de plazas:2

Para agregar un material se muestra por default solo un cuadro desplegable en el cual dando click mostrara todo el material dado de alta CATALOGO

Si lo que se desea es dar mas material de alta se cuenta con un botón de agregar 🙂 que con el simple hecho de darle click a este botón agregara cuantos más renglones desea uno tener como se muestra en la figura de abajo:

| Numero de | e plazas:2 |     |   |
|-----------|------------|-----|---|
| 2         | CATALOGO   | -   | 0 |
| 2         | CATALOGO   | - 💌 | ۲ |
| 8         | CATALOGO   | - 💌 | 0 |
| -         | CATALOGO   | -   | 0 |
| -         | CATALOGO   | - 💌 | 0 |

También se tiene la opción de quitar un renglón en dado caso de que no se llegara a necesitar, solo bastara dando click en el botón 😑

Una vez teniendo el material que se le asignara a las plazas de una sola URES es cuestión de dar click en el botón Guardar para guardar dicho cambios.

NOTA: Los recuadros de eliminar y asignar se manejan por separado ya que al momento de dar click en eliminar o guardar se refresca la página por automático.

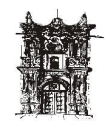

## ASIGNACIÓN POR PUESTO

En esta pestaña se le asigna el material correspondiente a todas las plazas de todas las URES que la contengan en un puesto específico.

| Asignacion Por Ures                         | Asignacion Por Plaza     | Asignacion Por Puesto |  |
|---------------------------------------------|--------------------------|-----------------------|--|
| AFANADOR                                    |                          |                       |  |
| Seleccionar Material—<br>Numero de URES que | e contienen esta plaza:1 | 63                    |  |
| - (                                         | CATALOGO                 | - 💌 😑                 |  |
| Guardar                                     |                          |                       |  |
|                                             |                          |                       |  |

Lo primero en hacer es buscar el puesto al que se le dará de alta el material, para esto buscarlo dentro del cuadro de dialogo - SELECCIONAR PUESTO -

Una vez seleccionado el puesto deseado aparecerá un recuadro con el nombre de *"Seleccionar Material"* en donde podrá seleccionar todo el material que desea asignarle al puesto que previamente selecciono.

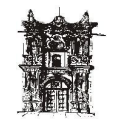

#### ASIGNAR MATERIAL

Aquí se le asigna el material correspondiente a las plazas de una misma URES

| Asignar Mat<br>Numero de<br>+ | terial<br>e plazas:2 |       |  |
|-------------------------------|----------------------|-------|--|
| -                             | CATALOGO             | - 💌 🕒 |  |
| Guardar                       |                      |       |  |

En este recuadro muestra una pequeña información en la cual especifica cuantas plazas existen en la URES y el puesto que hemos seleccionado previamente:

Asignar Material Numero de plazas:2

Para agregar un material se muestra por default solo un cuadro desplegable en el cual dando click mostrara todo el material dado de alta CATALOGO

Si lo que se desea es dar mas material de alta se cuenta con un botón de agregar 🙂 que con el simple hecho de darle click a este botón agregara cuantos más renglones desea uno tener como se muestra en la figura de abajo:

| Numero de | e plazas:2 |       |
|-----------|------------|-------|
| 2         | CATALOGO   | - 💽 🧧 |
| 22        | CATALOGO   | - 💽 💽 |
| 2         | CATALOGO   | - 🖃 🕒 |
| -         | CATALOGO   | - 💽 🕒 |
| -         | CATALOGO   | - 🖃 🕒 |

También se tiene la opción de quitar un renglón en dado caso de que no se llegara a necesitar, solo bastara dando click en el botón

Una vez teniendo el material que se le asignara a las plazas de una sola URES es

cuestión de dar click en el botón Guardar para guardar dicho cambios, aparecerá la leyenda <sup>Guardando...</sup> esperar a que esta desaparezca y se de el refresquero automático para asi saber que los datos fueron guardados correctamente.

NOTA: Este tipo de guardado puede tardar varios minutos dependiendo de la cantidad de material asignada y dependiendo de cuantas plazas existan.